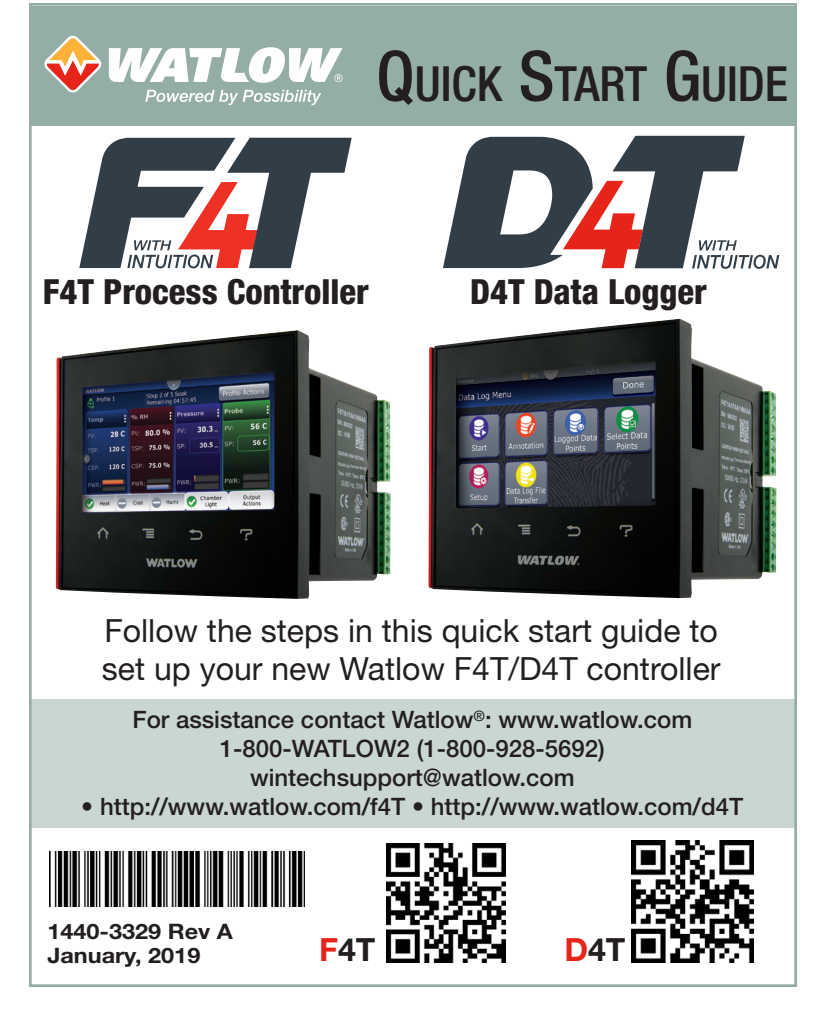

### **CONTENT ITEMS AND RECOMMENDED TOOLS**

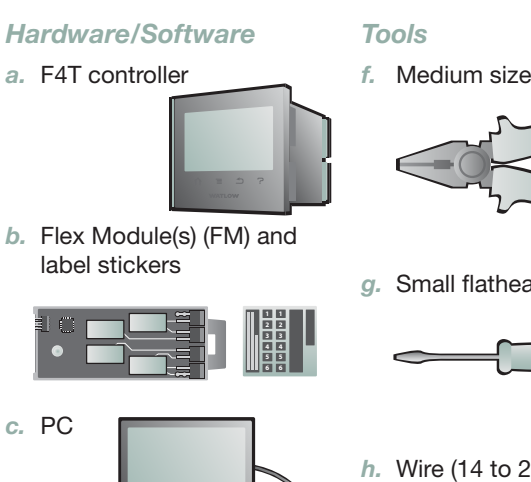

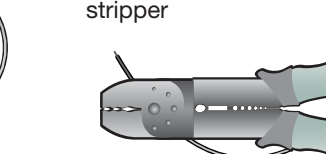

e. Composer PC software (install program from control tools DVD or website)

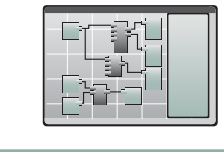

d. Ethernet cable

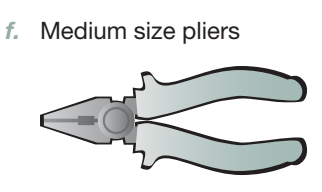

g. Small flathead screwdriver

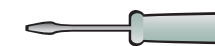

h. Wire (14 to 26 AWG) and wire stripper

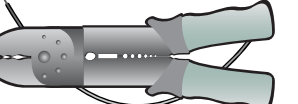

### Note:

1.

Slot numbers

Installed

Case plugs

Α.

To view video go to www.watlow.com/F4T F4T Tutorials: Module Installation

indicate empty slots

Note:

screen.

**Best Practice:** 

slot 1 to 6.

FMs

Communications modules (FMCA-XXXX-XXXX) work only in slot 6. Slot numbers are molded into the case and shown in the diagram on the label (image A).

Complete the following procedure

for one FM at a time working from

1. Select a slot for the FM.

### Take care to protect the glass touch If a terminal block overlaps the slot, remove it temporarily, loosening it with a small screwdriver (image B).

FM slot

diagran

2. Using pliers, remove slot plug by pulling straight back (image C).

#### Note:

Note:

- FM is right-side up when its locking tabs align with the mating holes (image D).
- 3. Slide FM in until it clicks firmly in place.

#### З. 2. CONNECTIONS 1. Connect F4T/D4T to power source (image A). Em F4T or D4T (digits 1, 2 and 3 of part number) FAT (15.562.128.122 (digits 4 through 1, 2, 3 or 4: 120 to 240 VAC 5, 6, 7 or 8: 24 V (AC or DC) Use Dr Caution: Do not connect high voltage to a controller that requires low voltage. Ethernet communication: Connect the F4T to the network your PC is 1. Install Composer PC software **Optional:** 5. On the first module click "Use on (image B). (install program from control Detected Part Number" then View the tutorial videos to learn Note: tools DVD or website): run the click "Continue" (images D). how to set up a control loop (F4T setup program and follow Note it is an option to connect the only). Note: 6. For each other module click on-screen instructions. F4T/D4T via Ethernet directly to the 8. Select "Auto hide this window For sensors other than type J "Use Detected Part Number" PC. See the F4T/D4T Installation and 2. Run Composer and click the by default" to dock the tutorial thermocouple, double-click the Troubleshooting User's Guide, chapter 3, 7. Click "Finish" and then click "Go system (image A). window. input block and set the sensor **Optional:** Y: to Function Block Diagram". type in the Parameters window 3. Double-click the system in the 9. To configure a control loop: To avoid open sensor error messages, (image H). open systems list (image B). drag a control loop from the temporarily jumper S1 and R1 library to the canvas. Drag a R1 **Optional:** terminals on all removable screw 4. From the "F4T (1)" or signal from an input block to Use additional function blocks to terminal blocks or see corresponding "D4T (1)" menu, choose the PV receiver on the control FM Quick Start Guide to connect configure more of your application Pluggable Modules (image C). loop. Drag a signal from the HT or come back to this later. sensors (image C). transmitter on the control loop to the output block (images Warning: See safety information in the "General E-G). Information" section of this document.

## INSTALL FLEX MODULES (FM)

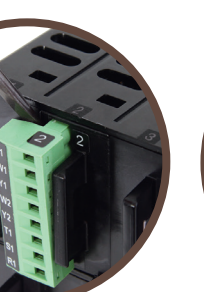

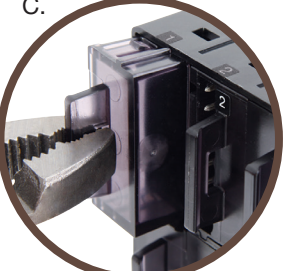

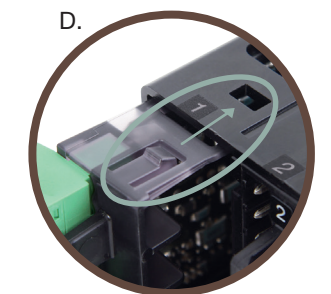

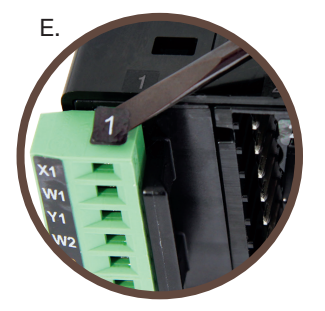

4. Using the stickers packaged with the FM. label the terminal block with its slot number (image E).

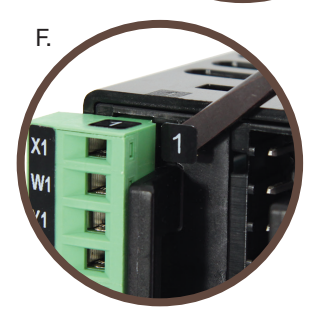

5. Apply a matching label to the FM (image F).

#### **Option:**

If mounting unit to equipment is desired at this stage see Step 6 before proceeding to Step 2.

### INSTALL COMPOSER<sup>®</sup> SOFTWARE AND CONFIGURE A CONTROL LOOP

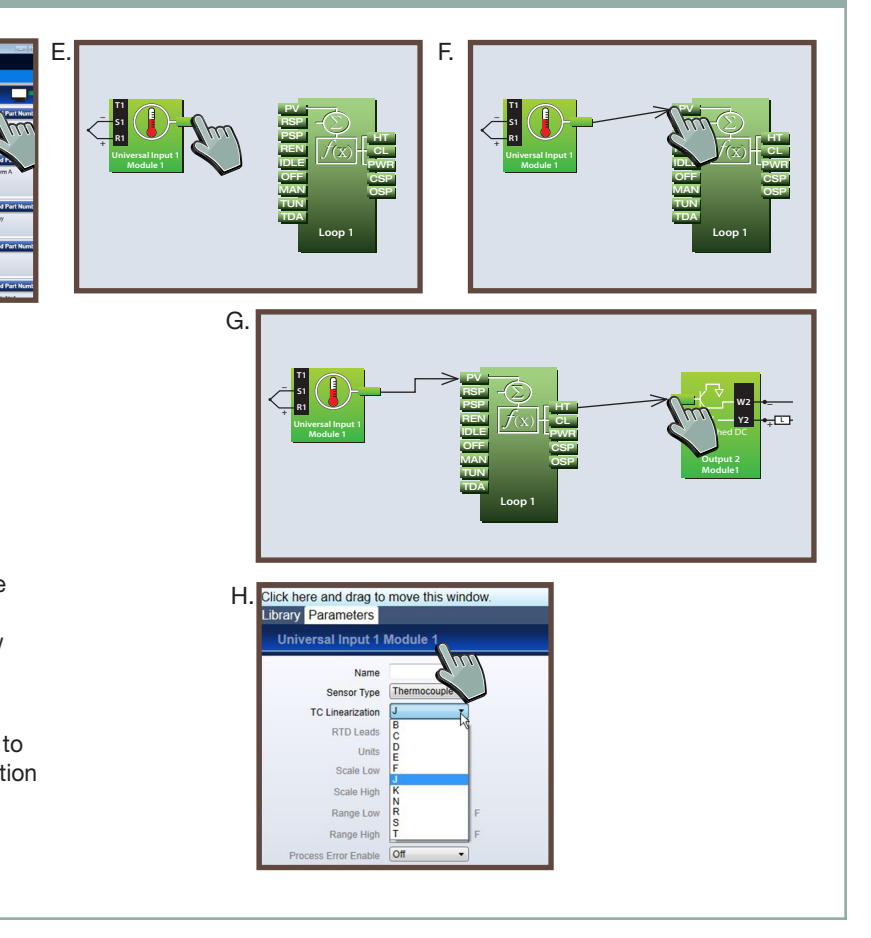

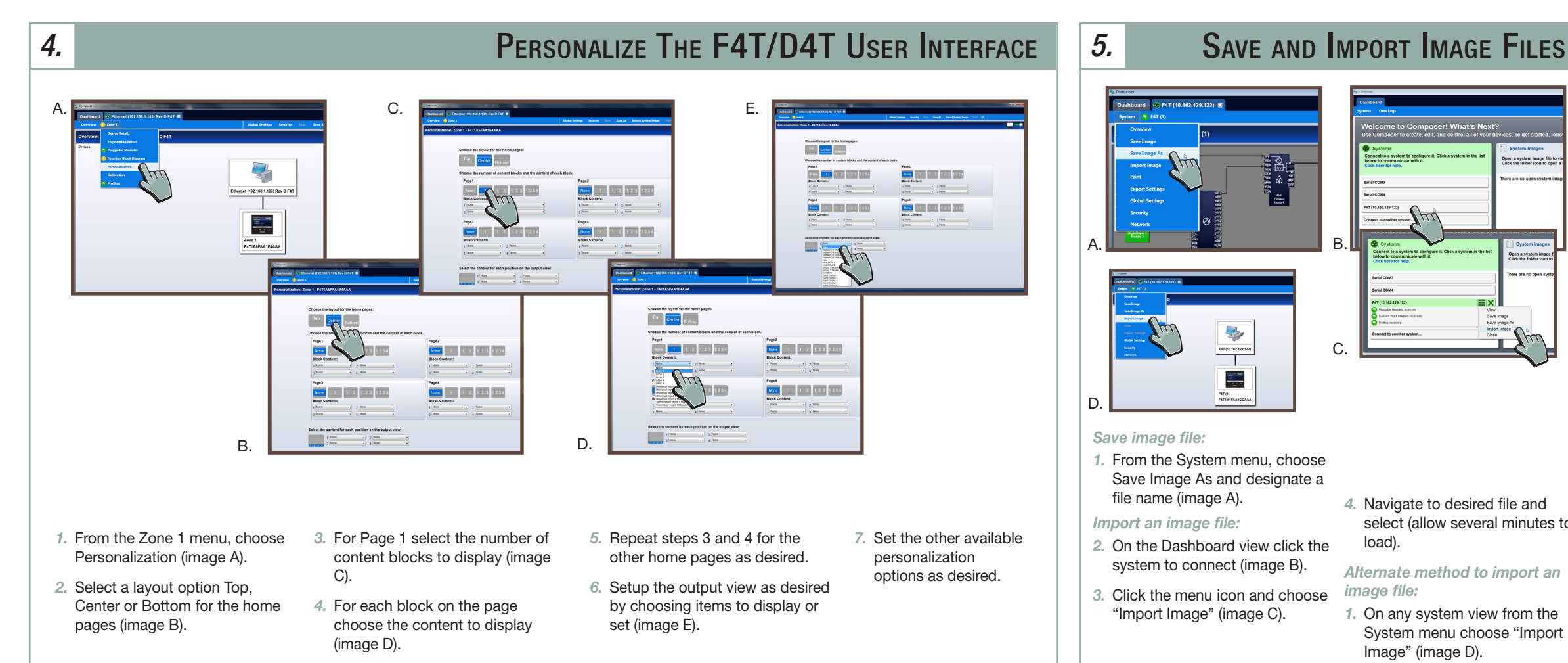

# load). image file:

**EXAMPLE SYSTEM WIRING DIAGRAM** L1 Neutral Limit Contactor Limit Output  $\bigcirc$ Ø 0 DA10-24C0-0000 F4T Controller **\***\* Slot 1 Slot 2 60 50 Control Output Ó Slot 1 - FMMA- UCAA-AAAA Slot 2 - FMLA- LAJA-AAAA

### **MORE SUPPORT**

You are now able to begin using the F4T/D4T controller. If you would like to see more in-depth information please visit the following website or on support tools/DVD:

#### http://www.watlow.com/f4T http://www.watlow.com/d4T

#### **Documentation**

1720-6742 F4T Installation and troubleshooting user's guide 1656-9792 D4T Installation and troubleshooting user's guide 1680-2414 F4T Setup & Operations user's guide 1247-5282 D4T Setup & Operations user's guide Quick Start Guide Modbus® RTU Communications 0600-0095-0000 Flex Modules 0600-0096-0000 Quick Start Guide High Density Input/Output Flex Modules 0600-0097-0000 Quick Start Guide Mixed Input/Output Flex Modules WIN-F4T-1118 F4T Specification Sheet WIN-D4T-1118 **D4T Specification Sheet** 1085-8615 Support tools/DVD

#### **Technical Assistance**

- To get assistance from Watlow:
- Contact a local representative
- Email: wintechsupport@watlow.com
- Call: +1 (507) 494-5656 from 7 a.m. to 5 p.m. (CST)

## **GENERAL INFORMATION**

#### Warning:

Use National Electric (NEC) or other country-specific standard wiring and safety practices when wiring and connecting this controller to a power source and to electrical sensors or peripheral devices. Failure to do so may result in damage to equipment and property, and/or injury or loss of life.

### **Avertissement:**

Utilisez les pratiques de câblage et de sécurité de National Electric (NEC) ou les normes spécifiques au pays lors du câblage et de la connexion de ce régulateur à une source d'alimentation et aux capteurs électriques ou aux équipements périphériques. Tout manquement à cette règle pourrait provoquer des dégâts sur l'équipement et le matériel, et/ou des blessures personnelles ou des décès.

This User's Guide is copyrighted by Watlow Electric Manufacturing Company. © January 2019 with all rights reserved.

Watlow<sup>®</sup> and COMPOSER<sup>®</sup> are registered trademarks of Watlow Electric Manufacturing Company.

Modbus® is a registered trademark of Schneider Automation, Inc. Document 10-15896

### 4. Navigate to desired file and select (allow several minutes to Alternate method to import an

1. On any system view from the System menu choose "Import Image" (image D).

open a system image file

Ξ× -С -

## **MOUNT & WIRE**

- 1. Cutout panel (image A).
- 2. Remove green connectors that have already been wired.
- 3. Remove mounting collar from unit.
- 4. Insert F4T/D4T controller through front panel cutout.
- 5. Slide on mounting collar (image B).
- 6. Wire remaining input and outputs as necessary.

Α. 92.0 to 93.0 mm (3.62 to 3.65 inches) 92.0 to 93.0 mm (3.62 to 3.65 inches)

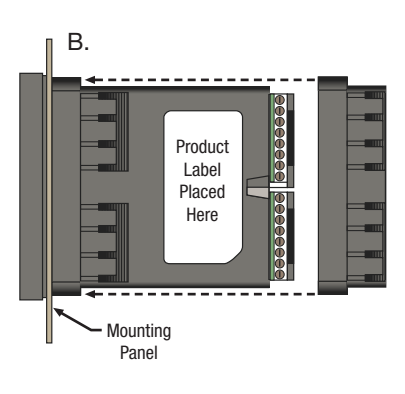

#### Note:

For further mounting and wiring assistance see More Support below.

**Corporate Headquarters** 

Watlow Electric Mfg. Company Sales: 1-800-WATLOW2 Email: info@watlow.com Website: www.watlow.com

#### Europe

Watlow France Tél: +33 (0) 1 41 32 79 70 Télécopie: +33 (0) 1 47 33 36 57 Email · info@watlow fr Website: www.watlow.com Watlow Plasmatech GmbH Tel: +3 0244 20129 0 Email: austria@watlow.com Website: www.watlow.com

#### **Asia and Pacific**

Watlow Singapore Pte Ltd. Tel: +65 6773 9488 Fax: +65 6778 0323 Email: info@watlow.com.sq

Watlow Electric Manufacturing (Shanghai) Company Local Phone: 4006 Watlow (4006 928569) International: +86 21 3381 0188 Website: www.watlow.co.kr Fax: +86 21 6106 1423 Email: info-cn@watlow.com Website: www.watlow.cn

#### From outside the USA and Canada<sup>.</sup> Tel: +1 (314) 878-4600 Fax: +1 (314) 878-6814

Watlow Italy S.r.I. Tel: +39 024588841 Fax: +39 0245869954 Email: italyinfo@watlow.com Website: www.watlow.com

Watlow Ibérica, S.L.U. T. +34 91 675 12 92 F. +34 91 648 73 80 Email: info@watlow.es

#### Watlow Janan I td Tel: +81-3-3518-6630 Fax +81-3-3518-6632 Email: infoi@watlow.com Website: www.watlow.co.jp

Watlow Korea Co., Ltd. Tel: +82 (2) 2169-2600 Fax +82 (2) 2169-2601

### How to Reach Us

#### Latin America

Watlow de México SA. de C.V. Tel: +52 442 217-6235 Fax: +52 442 217-6403

#### Watlow UK Ltd.

Telephone: (0) 115 964 0777 Fax: (0) 115 964 0071 Email: info@watlow.co.uk From outside The United Kingdom: Tel: +44 (0) 115 964 0777

Fax: +44 (0) 115 964 0071

Watlow Malaysia Sdn Bhd Tel: +60 3 7980 7741 Fax +60 3 7980 7739

Watlow Electric Taiwan Corporation Tel: +886-7-2885168 Fax +886-7-2885568

Watlow Thermal Solutions India Pvt., Ltd. Tel: +91-40-666 12700 Email: infoindia@watlow.com

### *6*.